## How to UPDATE your CampusLink

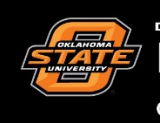

Leadership & Campus Life

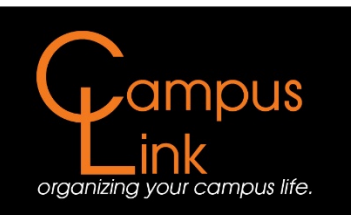

## How to Update your Officers, Election Date, and Contact Information

After a student organization's annual elections, the new officers, next election date, and advisor information (if changed), must be updated in <u>CampusLink</u>.

\*This is a two part process that will require clicking on the *About* tab and the *Roster* tab. Please ensure that when updating your CampusLink page that you do both parts.\*

If at any time you are having difficulties with the following, feel free to stop by the Campus Life front desk for assistance. Or you may call 405-744-5486 or you may reach us at campuslife@okstate.edu.

## Part One: Updating Officer and Advisor Contact Information and Next Election Date

Per university policy, each organization is required to update their CampusLink to provide contact information for all organization officers and their advisor(s), as well as indicate when their next projected election date may be. Should you fail to do this, you will face great hardships when it comes to booking meeting spaces on campus and accessing your on-campus financial accounts.

**Step One:** Log in to CampusLink using your OKEY username and password. If you are having trouble logging in, please contact OSU IT. Upon login, you should be directed to the home page for CampusLink.

| Oklahoma State CampusLink                                                                                                    |                                                                                                    | <b># (</b>         |
|----------------------------------------------------------------------------------------------------|----------------------------------------------------------------------------------------------------|--------------------|
| HOME EVENTS ORGANIZATIONS                                                                                                    | NEW/S                                                                                              |                    |
|                                                                                                    | Explore Oklahoma State University                                                                  |                    |
| Q Search Events, Org                                                                                                    | anizations and News Articles                                                                       |                    |
|                                                                                                    |                                                                                                    |                    |
| Paralas / Challing Describe                                                                                                    | A farma Barrantina                                                                                 |                    |
| Poster/chalking permits are managed<br>through Meeting and Conference Services 179<br>S.U. http://meetings.okstake.adu/signage | Facilities Management Sign Shop coordinates A-<br>frame reservations -http://fm.okstate.adu/signs. |                    |
|                                                                                                    |                                                                                                    |                    |
| My Memberships                                                                                                    |                                                                                                    |                    |
| Your Student Organization                                                                                                    |                                                                                                    |                    |
|                                                                                                    |                                                                                                    |                    |
|                                                                                                    |                                                                                                    |                    |
|                                                                                                    |                                                                                                    |                    |
| Upcoming Events                                                                                                    |                                                                                                    | VIEW ALL EVENTS    |
| Non-Traditional Student Organization                                                                                           | TOIL                                                                                               | Come dance with us |

**<u>Step Two:</u>** From this screen, you will need to find the organization you are looking to update click on it.

| ← → C = Secure   https://campuslink.okstate.edu   |                                                                        |                                                                 |                             | * 1 |
|---------------------------------------------------|------------------------------------------------------------------------|-----------------------------------------------------------------|-----------------------------|-----|
| Oklahoma State C                                  | ampusLink                                                              |                                                                 | III 💿                       |     |
| HOME EVENTS                                       | ORGANIZATIONS NEWS                                                     |                                                                 |                             |     |
|                                                   | Explore Oklal                                                          | noma State University                                           | /                           |     |
|                                                   | Explore order                                                          | ionia otate oniversity                                          |                             |     |
|                                                   | Q Search Events, Organizations and News Articles                       |                                                                 |                             |     |
|                                                   |                                                                        |                                                                 |                             |     |
| Poster/Chalking Permits                           | A-frame Reserva                                                        | tions                                                           |                             |     |
| Poster/chalking permits a through Meeting and Con | re managed Facilities Manage<br>ference Services 179 frame reservation | nent Sign Shop coordinates A-<br>s -http://fm.okstate.edu/signs |                             |     |
| S.U. http://meetings.okst                         | ate.edu/signage                                                        | -                                                               |                             |     |
| My Memberships                                    | Organization                                                           | _                                                               |                             |     |
| Upcoming Event                                    | s<br>III The Dec                                                       |                                                                 | VIEW ALL EVENTS             |     |
| FALL 20                                           | We the people                                                          | and                                                             | Wednesdays, 5 <sup>10</sup> |     |

In the event that you are not a member of the organization on CampusLink, you will need to find your organization through the <u>Organizations</u> tab and request to be added.

**Step Three:** After clicking on the organization name, you will be directed to your organization's home page. From this screen, you will need to click the <u>Manage Organization</u> button at the top right corner of the page.

| ← → C ■ Secure   https://ca | mpuslink.okstate.edu/organization/yoursfudentorg                                          |                     | \$ |
|-----------------------------|-------------------------------------------------------------------------------------------|---------------------|----|
|                             | Oklahoma State CampusLink                                                                 | III 💿               |    |
|                             | HOME EVENTS ORGANIZATIONS NEWS                                                            |                     |    |
|                             |                                                                                           | MANAGE ORGANIZATION |    |
|                             | Your Student Organization                                                                 |                     |    |
|                             | S CONTACT                                                                                 |                     |    |
|                             | Additional Information                                                                    |                     |    |
|                             | 1.1 Sponsoring Organization/Department<br>Leadership and Campus Life                      |                     |    |
|                             | 02. Advisor                                                                               |                     |    |
|                             | Kevin Coughlin<br>Kevin Coughlin                                                          |                     |    |
|                             | 03. Adv Department<br>Leadership and Campus Life<br>Leadership and Campus Life            |                     |    |
|                             | 04. Adv Address<br>Leadenthip and Campus Life Office<br>Leadenthip and Campus Life Office |                     |    |
|                             | 05. Adv Email                                                                             |                     |    |
|                             | CampusLife@okstate.edu<br>CampusLife@okstate.edu                                          |                     |    |
|                             | 06. Adv Phone                                                                             |                     |    |
|                             | (405) 744- 5486<br>(405) 744- 5486                                                        |                     |    |
|                             | 08. President:                                                                            |                     |    |
|                             | Your New President<br>Your New President                                                  |                     |    |
|                             | 10. Pres Email                                                                            |                     |    |
|                             | New,President@okstate.edu                                                                 |                     |    |

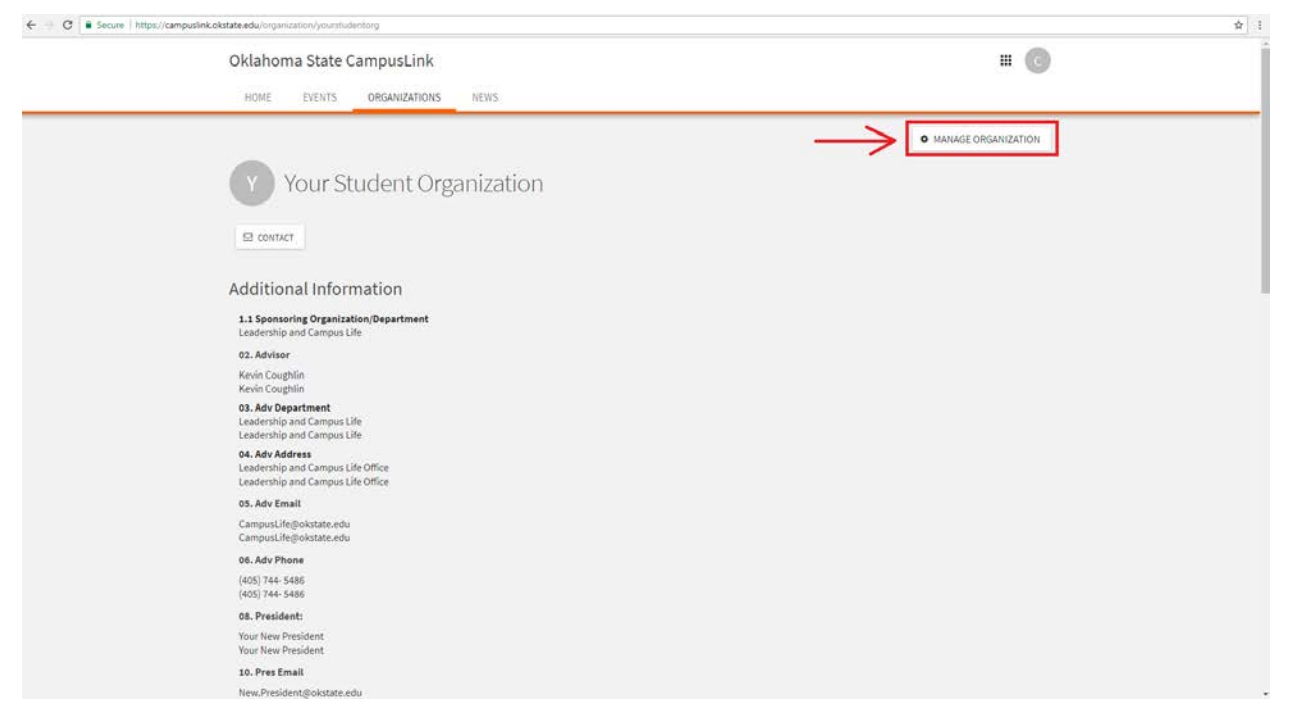

**<u>Step Four:</u>** After clicking on <u>*Manage Organization*</u>, you will be redirected to the "Action Center."

| Oklahoma State CampusLink     | Action Center                   | <b>=</b> (0) |
|-------------------------------|---------------------------------|--------------|
| <br>Your Student Organization |                                 |              |
|                               |                                 |              |
|                               |                                 |              |
|                               | <b>V</b>                        |              |
|                               | Your Student                    |              |
|                               | Organization                    |              |
|                               | 7 Members                       |              |
|                               | Primary Contact: Kevin Coughlin |              |
|                               |                                 |              |
|                               |                                 |              |
|                               |                                 |              |
|                               |                                 |              |
|                               |                                 |              |
|                               |                                 |              |

In order to access the <u>About</u> and <u>Roster</u> section, you will click on the menu icon to the left of your Organization's name.

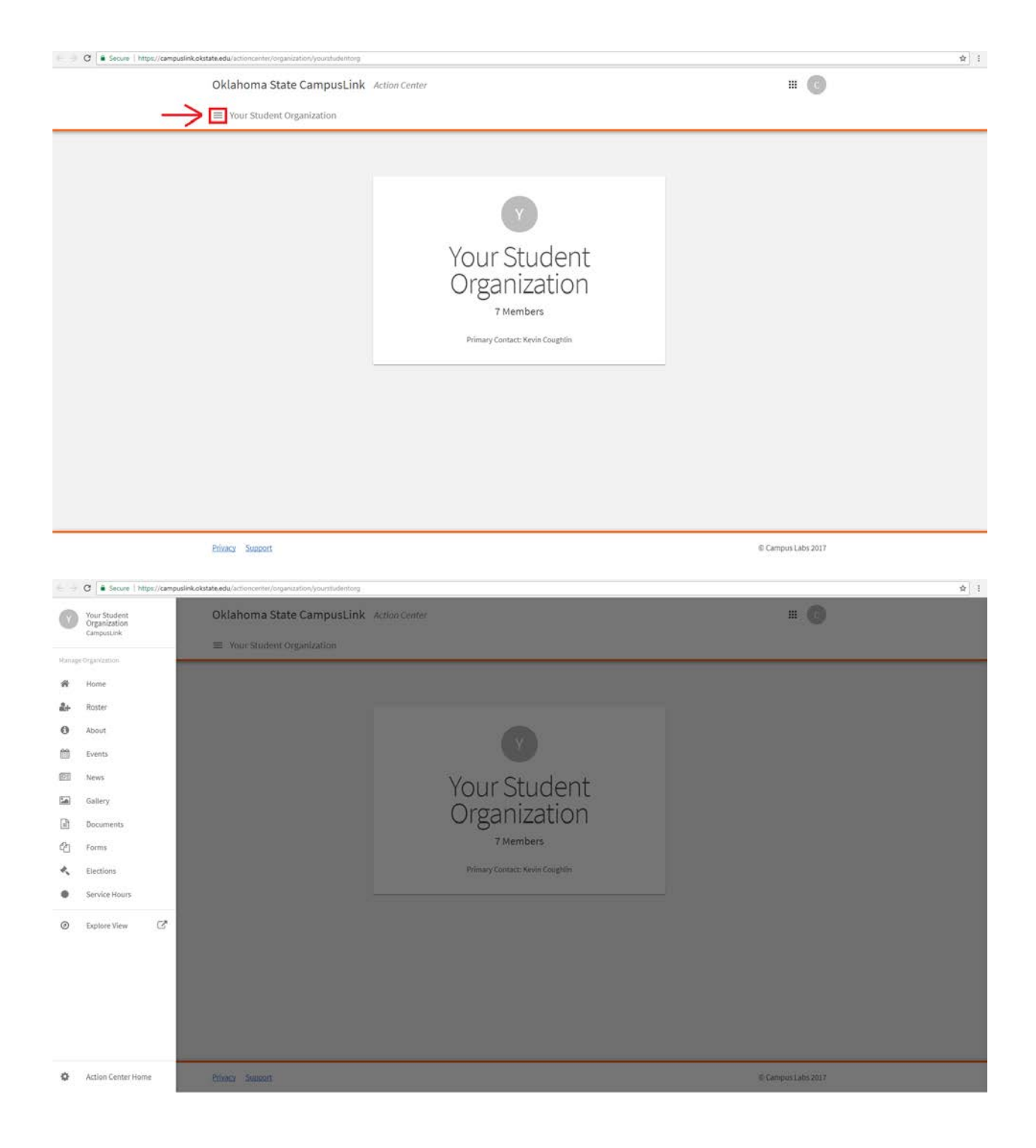

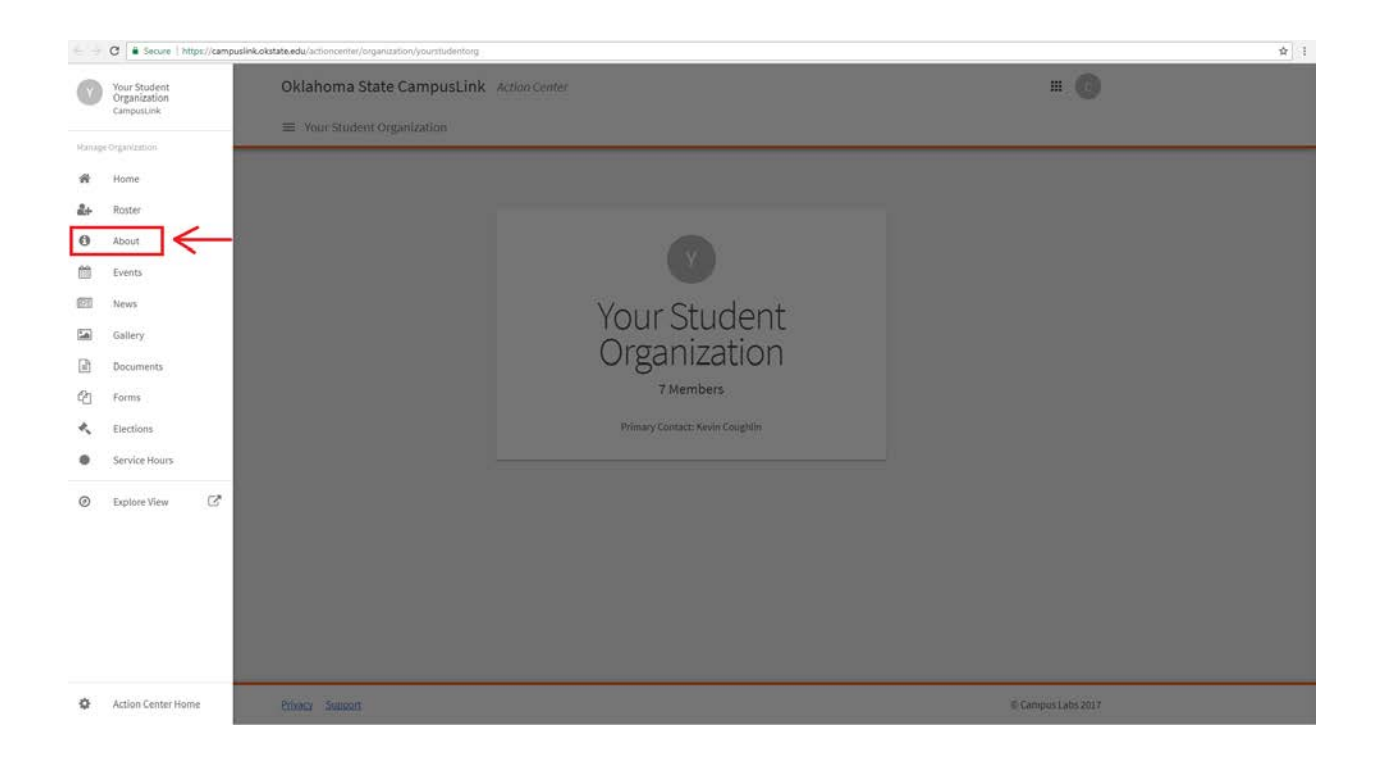

**Step Five:** After clicking on the <u>About</u> tab, you will be taken to the following page.

| Oklahoma State CampusLink Action Center                                                                           | = G             |
|----------------------------------------------------------------------------------------------------|-----------------|
| Your Student Organization                                                                                         |                 |
| About This Organization                                                                                           |                 |
| Admin Tools<br>Official Name<br>"Name<br>Your Student Organization                                                |                 |
| Organization Details Description 254 characters remaining *Summary It is yours, take care of it. Full Description | Profile Picture |
| ★ ≠ B / L K ≥ € E E B ≠ Ø Ø                                                                                       |                 |
|                                                                                                    |                 |

Once on this page, scroll down to the section under Additional Information. If your Advisor has changed since your page was last updated, please update this information. In the event that your Advisor has not changed, skip forward to the next step.

| ← ─ C ≜ Secure | https://camputlink.okstate.edu/actioncenter/organization/yourstudientorg/about                                                                                                    | ☆ 1 |
|----------------|----------------------------------------------------------------------------------------------------|-----|
|                | Additional Information                                                                                                    |     |
|                | In order to fully update your information with Campus Life you MUST fill in the information for your ELECTED OFFICIES as well as your next ELECTION DATECIDE<br>To Be sure that the same updates have been made in the "Botter" section of Campus Link. If you are having difficulty updating your information please contact<br>the Graduate Teaching Assistant for the Department of Campus Life at 405-744-5486. |     |
|                | 01. Status                                                                                                    |     |
|                | Administrative                                                                                                    |     |
|                | 1.1 Sponsoring Organization/Department Leadership and Campus Life                                                                                                    |     |
|                | 02. Advisor                                                                                                    |     |
|                | Nemi Cooguini<br>02. AdvOpactment<br>Leadership and Campus Life                                                                                                    | 1   |
|                | 04. Adv Address<br>Leadership and Campus Life Office                                                                                                    |     |
|                | 05. Adv Email                                                                                                    |     |
|                | CampusLife@okstate.edu                                                                                                    |     |
|                | 05. Adv Phone (405) 744- 5486                                                                                                    |     |
|                | PLEASE UPDATE AND LIST YOUR ELECTION DATE BY SELECTING ONE OF THE OPTIONS IN THE DROP DOWN LIST:                                                                                                    |     |
|                | *When is your next election?                                                                                                    |     |
|                | August 2018 *                                                                                                    |     |
|                | 07. Note: This is your last reported election date, for info only. You are not able to edit this field, select your month and year above in the drop down box.                                                                                                    |     |
|                | Distember 2017                                                                                                    |     |

**<u>Step Six:</u>** Begin by updating the information in box 7, "When is your next election?" to reflect your next projected election date. <u>Even if you update all subsequent information on</u> <u>CampusLink, but neglect this field your information will still be considered out of date.</u>

| · secure Attps |                                                                                                    | ¥ ] : |
|----------------|----------------------------------------------------------------------------------------------------|-------|
|                | PLEASE UPDATE AND LISTYOUR ELECTION DATE BY SELECTING ONE OF THE OPTIONS IN THE DROP DOWN LIST:                                                                                                    |       |
|                | *When is your next election?                                                                                                    |       |
|                | August 2018                                                                                                    |       |
|                | 07. Note: This is your last reported election date, for info only. You are not able to edit this field, select your month and year above in the drop down box.                                                                                                    |       |
|                | December 2017                                                                                                    |       |
|                | University regulations require all student organizations to provide the date of their next election. If you have questions concerning when your elections are held, please refer to your constitution or contact the Department of Leadenship and Campus Life at 405-744-5488 or campus/life/piolatate.edu. |       |
|                | 08. President:                                                                                                    |       |
|                | Your New President                                                                                                    |       |
|                | 10. Pres Email                                                                                                    |       |
|                | New President@okstate.edu                                                                                                    |       |
|                | 11. Pres Phone                                                                                                    |       |
|                | poox) xox-soox                                                                                                    |       |
|                | 12. Vice President                                                                                                    |       |
|                | Your New Vice President                                                                                                    |       |
|                | 14. VP Email                                                                                                    |       |
|                | New VicePresident@okstate.edu                                                                                                    |       |
|                | 15. VP Phone                                                                                                    |       |
|                | (111) 111-1111                                                                                                    |       |
|                | 16. Treasurer                                                                                                    |       |
|                | Your New Treasurer                                                                                                    |       |
|                | 18. Treas Email                                                                                                    |       |
|                | New Treasuren@okstate.edu                                                                                                    |       |
|                | 19. Treas Phone                                                                                                    |       |
|                | (222) 222-2222                                                                                                    |       |
|                | (222) 222-2222                                                                                                    |       |

After all of your information has been entered, scroll to the very bottom of the page and click on <u>Update.</u>

| ← → Ø Secure   https://campu | slink.okstate.edu/actioncenter/organization/yourstudentorg/about                                                                                                    |                    | \$ I |
|------------------------------|----------------------------------------------------------------------------------------------------|--------------------|------|
|                              | Constitution Updated on (MM/DD/YYY):                                                                                                    | e                  |      |
|                              | 30. Account #                                                                                                    |                    |      |
|                              | 29. Administrator-Only Notes                                                                                                    |                    |      |
|                              |                                                                                                    |                    |      |
|                              |                                                                                                    |                    |      |
|                              | Date "organization status" (defined by CampusLink as type) (hanged (MKD0/TVY);<br>of the "organization status" (defined by CampusLink as Type) is other than "Acthe" olasas explain why |                    |      |
|                              |                                                                                                    |                    |      |
|                              |                                                                                                    |                    |      |
|                              | If organization has been declared inactive, provide date occurred & reason. DO NOT DELETE                                                                                               |                    |      |
|                              |                                                                                                    |                    |      |
|                              |                                                                                                    |                    |      |
|                              | игола                                                                                                    |                    |      |
|                              |                                                                                                    |                    |      |
|                              | Privacy Support                                                                                                    | © Campus Labs 2017 |      |

**Step Seven:** If your update was successful, then you will receive a green bar at the top of your screen that says "The organization information was updated."

| Oklahoma State CampusLink Action Center                                              |                                                     | # G |  |
|--------------------------------------------------------------------------------------|-----------------------------------------------------|-----|--|
| Your Student Organization                                                            |                                                     |     |  |
| The organization information was updated.                                            |                                                     |     |  |
| About This Organization                                                              |                                                     |     |  |
| Admin Tools                                                                          |                                                     |     |  |
| Official Name<br>*Name<br>Your Student Organization                                  |                                                     |     |  |
| Organization Details                                                                 |                                                     |     |  |
| Description<br>254 characters remaining<br>"Summary<br>It is yours, take care of it. | Profile Picture                                     |     |  |
| Full Description                                                                     | J Upload a new image:<br>Choose File No file chosen |     |  |
| + ≠ B I U X Q € E Ξ Ξ 2 2                                                            |                                                     |     |  |

In the event that an incorrect response was provided or a field was left blank, you will received a red banner saying "We could not update the Organization. Please check the form for any corrections that need to be made." Should you receive this notification, please review your responses and submit the form again.

| <br>Oklahoma State CampusLink Action Center<br>Wour Student Organization                                                                                          | ₩ (3)           |
|----------------------------------------------------------------------------------------------------|-----------------|
| We could not update the Organization. Please check the form for any corrections that need to be made.                                                             |                 |
| About This Organization                                                                                                    |                 |
| Organization Details<br>Description<br>255 charactery remaining<br>*Summary<br>It is yours, take care of it.<br>Full Description<br>An Or B / U X D C IE II O D C | Profile Picture |
| Contact Information                                                                                                    |                 |

## Part Two: Updating your CampusLink Roster

In addition to updating the contact information for your organization, you will also need to manage the organizational positions of these individuals on the roster page. By doing so, you will grant them administrative access to the CampusLink page. This allows for outgoing officers to remove the positions of all out-going officers, and transfer these positions to incoming officers. This prevents new organization officers from being locked out of their CampusLink page.

**<u>Step One:</u>** Go to the <u>Action Center</u> page on your Organization's CampusLink and click on the menu icon. Then proceed to click on the <u>Roster</u> tab in the menu.

| E - 3 Q & Secure   https://campuslink.okstate.edu/actioncenter/organization/yourstudentorg |                                                                              |                    | ☆ 1 |
|--------------------------------------------------------------------------------------------|------------------------------------------------------------------------------|--------------------|-----|
| Oklahoma State CampusLink Action Cent                                                      | ter                                                                          | = ()               |     |
| Your Student Organization                                                                  |                                                                              |                    |     |
|                                                                                            | Your Student<br>Organization<br>7 Members<br>Primary Contact: Kevin Coughtin |                    |     |
| Privacy Support                                                                            |                                                                              | © Campus Labs 2017 |     |
| E = C 🕯 Secure   https://campuslink.okstate.edu/actioncenter/organization/yourstudentorg   |                                                                              |                    | \$  |
| Oklahoma State CampusLink Action Cent                                                      | ter                                                                          | ш 💿                |     |
|                                                                                            | Your Student<br>Organization<br>7 Members<br>Primary Contact: Kevin Cougitin |                    |     |
| Privateur Swappert                                                                         |                                                                              | © Campus Labs 2017 |     |

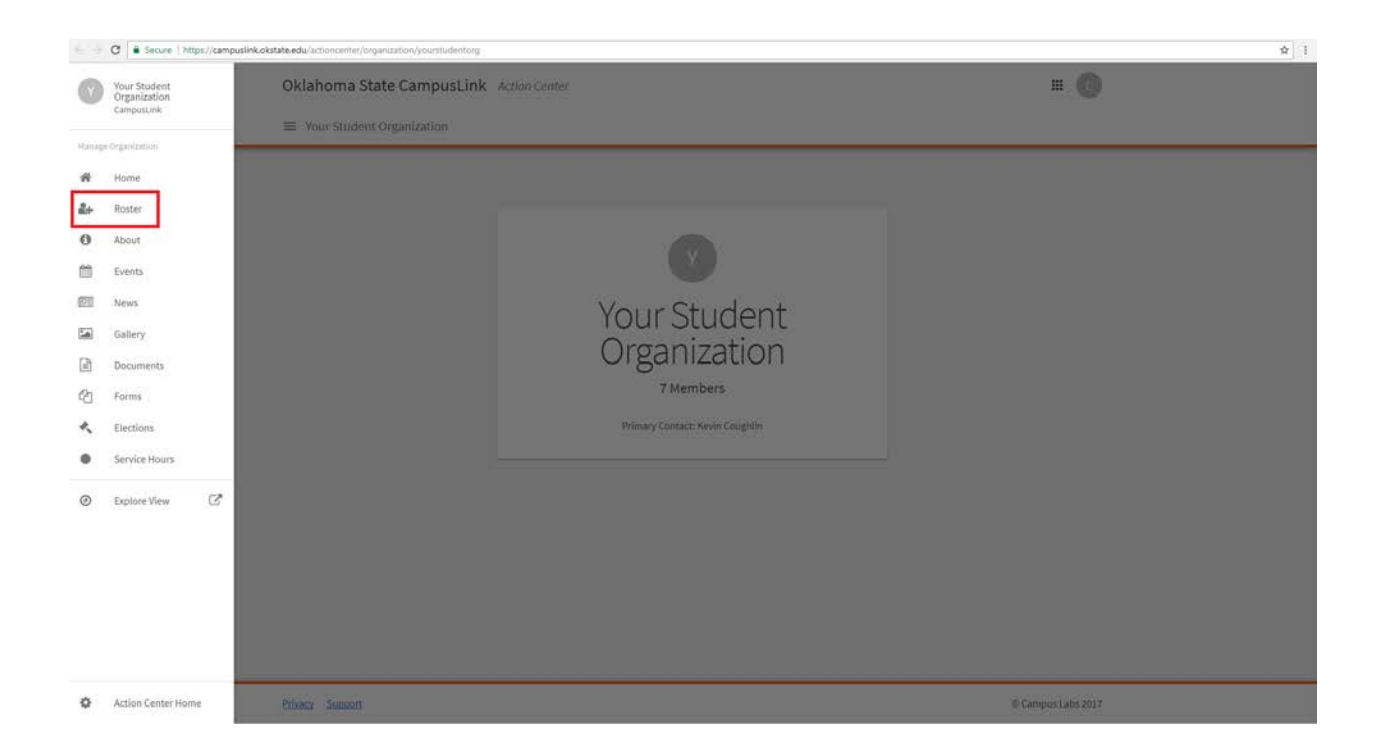

This will lead you to your organization's roster. Here you can see all individuals who have joined your organization on CampusLink, as well as assign them specific positions or roles.

**Step Two:** In order to update a member's position on CampusLink, locate their name on the roster and click on the pencil icon at the far right of the screen under the title *Position*. This will open the editing menu for positions. If you are adding a new position to a member, find the position you are looking for and check the box on the left of the position name.

| Oklahoma State CampusLink   | Action Center                                      |                       | III 🕝           |
|-----------------------------|----------------------------------------------------|-----------------------|-----------------|
| ■ Your Student Organization |                                                    |                       |                 |
| Roster                      |                                                    | MESSAGING             |                 |
| 1                           |                                                    |                       |                 |
|                             |                                                    |                       |                 |
| Primary Contact             |                                                    |                       |                 |
|                             |                                                    |                       |                 |
|                             |                                                    |                       |                 |
| Manage Roster               |                                                    |                       |                 |
| Manage Roster               | CURRENT PENDING P                                  | ROSPECTIVE            |                 |
| Manage Roster               | CUBRENT PCHOINO P                                  | NOSPECTIVE<br>Search  | Q               |
| Manage Roster               | CURRENT PENDING P<br>ISNIPS<br>Last Name           | NOSPECTIVE<br>Search  | Q.<br>Pesitions |
| Manage Roster               | CUBRENT PCHOIND P<br>ESILPS<br>Last Name<br>Terry  | WOOPECTIVE<br>Search  | Q<br>Pesitions  |
| Manage Roster               | CUBBENT PENDINO P<br>Itoleps<br>Last Name<br>Terry | RESPECTIVE<br>Search  | Q<br>Pesitions  |
| Manage Roster               | CURRENT PCHONO P<br>ESIPS<br>Last Name<br>Terry    | REOFFECTIVE<br>Search | Q<br>Positions  |
| Manage Roster               | CUBRENT PCHOMO P<br>Rokeps<br>Last Name<br>Terry   | REOSPECTIVE<br>Search | Q<br>Pesitions  |

| Oklahoma State Camp       | pusLink Action Center                                        |                       | # <b>C</b>       |  |
|---------------------------|--------------------------------------------------------------|-----------------------|------------------|--|
| ≡ Your Student Organizati | ion                                                          |                       |                  |  |
| Roster                    |                                                              | MESSAGING             | +2, INITE PEOPLE |  |
| 1                         |                                                              |                       |                  |  |
| Brimany Contract          |                                                              |                       |                  |  |
|                           |                                                              |                       |                  |  |
|                           |                                                              |                       |                  |  |
| Manage Roster             |                                                              |                       |                  |  |
| Manage Roster             | CURRENT PENDING                                              | PROSPECTIVE           |                  |  |
| Manage Roster             |                                                              | PROSPECTIVE           | 0                |  |
| Manage Roster             | CUBBINT PENDING<br>DID ALL MINIBERSHIPS                      | PROSPECTIVE<br>Search | Q                |  |
| Manage Roster             | CUBBONT PENDING<br>DIG ALL NEWBERGINPS<br>Last Name<br>Terry | PROPECTIVE Search     | Q<br>Positions   |  |
| Manage Roster             | CUBBENT PENDINO<br>DID ALL HEMBERSHIPS<br>Last Name<br>Terry | PROPRETIVE<br>Search  | Q<br>Pesitions   |  |
| Manage Roster             | CUBBONT PENDING<br>DND ALL MENBERSINPS<br>Last Name<br>Terry | PROPECTIVE            | Q<br>Pedilions   |  |
| Manage Roster             | CURRENT PENDINO<br>DID ALL NEMBERSHIPS<br>Last Name<br>Terry | PROPRETIVE            | Q<br>Pesitions   |  |

| € · · · · · · · · · · · · · · · · · · · |                                                                             |          | \$ |
|-----------------------------------------|-----------------------------------------------------------------------------|----------|----|
| Roster                                  |                                                                             |          |    |
| PimaryContact:                          |                                                                             |          |    |
| Manage Roster                           | Manage Positions * Connor Terry Contor Terry Co-Advisor Co-Advisor K Member |          |    |
|                                         | Philanthropy Chair President Primary Contact                                | Search Q |    |
| Connor                                  | Secretary     Treasurer                                                     | Y        |    |
|                                         |                                                                             | /        |    |
|                                         |                                                                             |          |    |
| 16                                      |                                                                             | 1        |    |
| a                                       |                                                                             | /        |    |

If you are adding a new position to a member, find the position you are looking for and check the box on the left of the position name.

| <ul> <li>Secore / H</li> </ul> | - Lonu scotterus ex Bournaroux.<br>La con scotterus ex Bournaroux, lo autosuno 3 untra-<br>undaria de la concensis e di suttario di autosuno 3 untra- |                                             |        |           |
|--------------------------------|----------------------------------------------------------------------------------------------------|---------------------------------------------|--------|-----------|
|                                | Roster                                                                                                    |                                             |        | TEPEOPLE  |
|                                | ×                                                                                                    |                                             |        |           |
|                                | Primary Contact                                                                                                    |                                             |        |           |
|                                | Manage Roster                                                                                                    | Manage Positions                            | 1      |           |
|                                |                                                                                                    | Advisor<br>Co-Advisor                       |        |           |
|                                | END MEMBERSHIP                                                                                                    | Member     Philanthropy Chair     President | Search | ٩         |
|                                | First Name                                                                                                    | Primary Contact Secretary                   |        | Positions |
|                                | E Connor                                                                                                    | C Treasurer                                 | Y      | 1         |
|                                |                                                                                                    | Conte Donce                                 |        | 1         |
|                                | - Calif.                                                                                                    |                                             |        | 1         |
|                                | Ξ.                                                                                                    |                                             |        | 1         |
|                                | (A)                                                                                                    |                                             |        | 1         |
|                                | a                                                                                                    |                                             |        | 1         |
|                                |                                                                                                    |                                             |        |           |

If you are removing a position from someone on CampusLink, click on the pencil icon under *Positions*, and uncheck the box next to the position they no longer hold.

| Roster     Weininge Roster     Image Roster     Image Roster </th <th>← → ♂ [ ■ Secure   https://campuslin</th> <th>kokstate.edu/actioncenter/organization/yourstudentorg/roster</th> <th></th> <th></th> <th>\$\].</th>                                                                                                    | ← → ♂ [ ■ Secure   https://campuslin | kokstate.edu/actioncenter/organization/yourstudentorg/roster |                                                                                                  |                            | \$\]. |
|----------------------------------------------------------------------------------------------------|--------------------------------------|--------------------------------------------------------------|--------------------------------------------------------------------------------------------------|----------------------------|-------|
| Manage Roster  Manage Roster  Manage |                                      | Roster                                                       |                                                                                                  | MESSAGNO: NAVAGE POSITIONS |       |
| Fret Name     President       B     Conner       B     Conner       B     Conner       B     Conner       B     Conner       B     Conner       B     Conner       B     Conner       B     Conner       B     Conner       B     Conner       B     Conner       B     Conner       B     Conner       B     Conner                                                                                                    |                                      | Manage Roster                                                | Manage Positions<br>Connor Terry<br>Advisor<br>© Co-Advisor<br>& Memiber<br>© Philanthropy Chair | ×<br>Saasth Q              |       |
|                                                                                                    |                                      | First Name                                                   | President Primary Contact                                                                        | Positions                  |       |
|                                                                                                    |                                      | Connor                                                       | Secretary     Treasurer                                                                          | 1                          |       |
|                                                                                                    |                                      |                                                              | SWE                                                                                              | 1                          |       |
|                                                                                                    |                                      |                                                              |                                                                                                  | 1                          |       |
|                                                                                                    |                                      | ũ.                                                           |                                                                                                  | 1                          |       |
| a /                                                                                                    |                                      |                                                              |                                                                                                  | 1                          |       |
|                                                                                                    |                                      | .0.                                                          |                                                                                                  | 1                          |       |

Step Three: Once all changes have been made, click on the *Save* button in the pop-up window.

After changes have been made, make sure that you receive the green banner that reads "*Positions Updated for Member*." This means that the changes you have made were saved. Continue steps Two and Three for all organization officers that need to be changed on CampusLink.

| Oklahoma State CampusLink Action                                                                                                    | Center                                |                                    | <b>= G</b>      |  |
|----------------------------------------------------------------------------------------------------|---------------------------------------|------------------------------------|-----------------|--|
| Your Student Organization                                                                                                    |                                       |                                    |                 |  |
|                                                                                                    | Positions Updated fo                  | r member,                          |                 |  |
| Roster                                                                                                    |                                       | 🕿 MESSAGING 💦 MA                   | NAGE POSITIONS  |  |
| 1                                                                                                    |                                       |                                    |                 |  |
| Ptimory Contact                                                                                                    |                                       |                                    |                 |  |
|                                                                                                    |                                       |                                    |                 |  |
| Manage Poster                                                                                                    |                                       |                                    |                 |  |
| Manage Roster                                                                                                    | CURRENT PENDING                       | PROSPECTIVE                        |                 |  |
| Manage Roster                                                                                                    | CURRENT PENDING                       | PROSPECTIVE                        | ٩               |  |
| Manage Roster                                                                                                    | CURRENT PENDING                       | PROSPECTIVE<br>Search              | Q<br>Pesilians  |  |
| Manage Roster                                                                                                    | CURRENT PENDING<br>Loot Name<br>Terry | PROSPECTIVE<br>Search<br>President | Q<br>Positions  |  |
| Manage Roster  Manage Roster  Manage | CURRENT PENDING<br>Last Name<br>Terry | PROSPECTIVE<br>Bearth<br>President | Q<br>Positions  |  |
| Manage Roster                                                                                                    | CURRENT PENDING<br>Last Name<br>Terry | PROSPECTNE<br>Bearch<br>President  | Q<br>Pestiliens |  |